## Why do you need this integration?

- Fetch information about the organization, like organization name.
- Fetch all the users with the basic information like name, email, status, provisioned date, provisioned user count.
- Manage license based users by provisioning and deprovisioning through CloudEagle.
- Fetch license information, subscriptions for all the users.
- Fetch the Activity and Usage of all Office 365 applications and services.

## **Pre-requisites**

- You must have Azure AD admin access to connect to CloudEagle.
- In order to get the accurate usage of your applications under Microsoft Office 365 subscription, please ensure that you have unchecked the following option -
  - Sign in to your Microsoft 365 Admin portal.
  - Navigate to Settings -> Organization Settings -> Services -> Reports.
  - Uncheck the option for "In all reports, display de-identified names for users, groups and sites".
  - Click Save.

## Security information

- Authentication method: OAuth2
- Scopes required:

| API / Permissions name     | Туре        | Description                             |
|----------------------------|-------------|-----------------------------------------|
| ∽Microsoft Graph (9)       |             |                                         |
| AuditLog.Read.All          | Delegated   | Read audit log data                     |
| Directory.Read.All         | Delegated   | Read directory data                     |
| Directory.ReadWrite.All    | Delegated   | Read and write directory data           |
| Organization.Read.All      | Delegated   | Read organization information           |
| Organization.ReadWrite.All | Delegated   | Read and write organization information |
| Reports.Read.All           | Application | Read all usage reports                  |
| User.Read                  | Delegated   | Sign in and read user profile           |
| User.Read.All              | Delegated   | Read all users' full profiles           |
| User.ReadWrite.All         | Delegated   | Read and write all users' full profiles |
|                            |             |                                         |

- Login to your Azure AD admin [<u>https://portal.azure.com/#home</u>]
- From the Azure services on Home Page, click on App registrations.

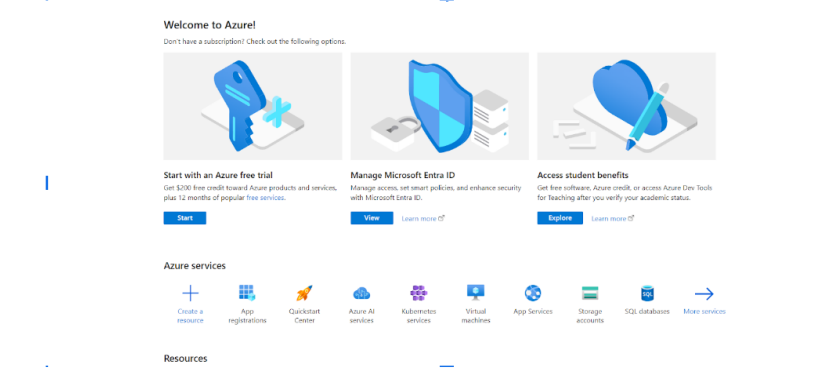

- Click on New registration > Name the app > select the 'Default Directory only Single tenant' option in supported account types.
- For the Redirect URI, choose 'Web' from the dropdown menu and enter the following URI: <u>https://pro-dapi.cloudeagle.ai/cloudeagle/integrations/callback</u>
- Now, click on the Register button.

| App_Testing                                        |                                                                                                    |
|----------------------------------------------------|----------------------------------------------------------------------------------------------------|
| Supported accoun                                   | t types                                                                                                    |
| Who can use this appli                             | cation or access this API?                                                                                                    |
| <ul> <li>Accounts in this o</li> </ul>             | ganizational directory only (Default Directory only - Single tenant)                                                                                                    |
| O Accounts in any o                                | ganizational directory (Any Microsoft Entra ID tenant - Multitenant)                                                                                                    |
| Accounts in any o<br>Xbox)                         | ganizational directory (Any Microsoft Entra ID tenant - Multitenant) and personal Microsoft accounts (e.g. Skype,                                                            |
| O Personal Microsof                                | t accounts only                                                                                                    |
| Help me choose                                     |                                                                                                    |
| Redirect URI (optic                                | unal)                                                                                                    |
| We'll return the auther<br>changed later, but a va | tication response to this URI after successfully authenticating the user. Providing this now is optional and it can be<br>lue is required for most authentication scenarios. |
| Web                                                | ✓ e.g. https://example.com/auth ✓                                                                                                    |
| Register an app you're                             | working on here. Integrate gallery apps and other apps from outside your organization by adding from Enterprise appli                                                        |

 Copy the Application (client) ID as your Client ID and Directory (tenant) ID as your Tenant ID from Azure App Overview, and make sure to save these IDs for future use when connecting.

| E Microsoft Azure                | Search resources, services, and docs (G+/)                                                                                                    | 💋 Copilot 🛛 🕞 🔅 🕜 🔗 CloudEagle@testcloude                                                                                                    |
|----------------------------------|----------------------------------------------------------------------------------------------------|----------------------------------------------------------------------------------------------------|
| Home > App registrations >       |                                                                                                    |                                                                                                    |
|                                  | In Delete Indpoints In Preview features                                                                                                    |                                                                                                    |
| Overview                         |                                                                                                    |                                                                                                    |
| Quickstart Integration assistant | Display name<br>Testing_CE                                                                                                    | Client credentials<br>Add.a.certificate.or.secret                                                                                                    |
| fanage                           | Application (client) ID                                                                                                    | Redirect URIs<br>Add a Redirect URI                                                                                                    |
| Branding & properties            | Object ID                                                                                                    | Application ID URI                                                                                                    |
| Authentication                   | Directory (tenant) ID                                                                                                    | Managed application in local directory                                                                                                    |
| Certificates & secrets           | 4 2                                                                                                    | Testing_CE                                                                                                    |
| Token configuration              | Supported account types<br>My organization only                                                                                                    |                                                                                                    |
| API permissions                  |                                                                                                    |                                                                                                    |
| Expose an API                    | Welcome to the new and improved App registrations. Looking to                                                                                                    | to learn how it's changed from App registrations (Legacy)? Learn more                                                                                                    |
| App roles                        |                                                                                                    | Y                                                                                                    |
| Owners                           | Starting June 30th, 2020 we will no longer add any new features<br>will continue to provide technical support and security updates I<br>Microsoft Authentication Library (MSAL) and Microsoft Graph. U | : to Azure Active Directory Authentication Library (ADAL) and Azure Active Directory Graph. We<br>but we will no longer provide feature updates. Applications will need to be upgraded to<br>learn more |
| Roles and administrators         |                                                                                                    |                                                                                                    |

• Now navigate to the Certificates & Secrets section, then click New client secret.

| ≡ Microsoft Azure                                                     | 𝒫 Search r                | esources, services, a                    | nd docs (G+/)           |                              |                            | 🤣 Copilot          |             | ¢ @         |           |          | CloudEagle@testclou<br>DEFAULT DIRECTORY (TESTCL | de 🌔 |
|-----------------------------------------------------------------------|---------------------------|------------------------------------------|-------------------------|------------------------------|----------------------------|--------------------|-------------|-------------|-----------|----------|--------------------------------------------------|------|
| Home > App registrations >                                            | Testing_CE<br>Certificate | es & secret                              | :s ⋪ …                  |                              |                            |                    |             |             |           |          |                                                  | ×    |
| ₽ Search                                                              | «                         | 🖗 Got feedback?                          |                         |                              |                            |                    |             |             |           |          |                                                  |      |
| <ul> <li>Øverview</li> <li>Quickstart</li> </ul>                      | 5                         | cheme). For a highe                      | r level of assurance    | , we recommend using a ce    | ertificate (insteat        | d of a client secr | et) as a ci | edential.   |           |          |                                                  | *    |
| 💉 Integration assistant<br>Manage                                     |                           | Application reg                          | gistration certificates | secrets and federated creder | ntials can be foun         | d in the tabs belo | w.          |             |           |          |                                                  | ×    |
| <ul> <li>Branding &amp; properties</li> <li>Authentication</li> </ul> |                           | Certificates (0)<br>A secret string that | Client secrets (1)      | Federated credentials        | s (0)<br>n requesting a to | ken. Also can b    | e referred  | to as appli | cation pa | issword. |                                                  |      |
| Certificates & secrets     Token configuration                        | 11                        | + New client se                          | cret                    |                              |                            |                    |             |             |           |          |                                                  |      |
| <ul> <li>API permissions</li> </ul>                                   |                           | Description                              |                         | Expires                      | Value 🛈                    |                    |             |             | Secret II | )        |                                                  |      |
| 🙆 Expose an API                                                       | - 11                      | Office365                                |                         | 6/19/2026                    | lci8Q~BlqH                 | ihMsDuDBHI_        | 9CEY-UOL    | .7 🗅 0      | 6c12867   | 001c-4   | 14e-8255-07ce93e82 🗈                             | Û    |
| App roles                                                             |                           |                                          |                         |                              |                            |                    |             |             |           |          |                                                  |      |
| 🎎 Owners                                                              |                           |                                          |                         |                              |                            |                    |             |             |           |          |                                                  |      |
| Roles and administrators                                              | -                         |                                          |                         |                              |                            |                    |             |             |           |          |                                                  | Ŧ    |

 Enter a description and select the expiry of the client secret and click on Add button. Copy the Client Secret Value and save it for future use while connecting to CloudEagle, since it gets shown only once.

| ← → ♂ ( S portal.azure.com/#                                                    |                                                                                                    |                     | Image: Second system         Image: Second system         Image: Se |
|---------------------------------------------------------------------------------|----------------------------------------------------------------------------------------------------|---------------------|----------------------------------------------------------------------------------------------------|
| 🗅 Cloudeagle 🦸 Slack 🗅 Innvite app a                                            |                                                                                                    |                     | C All Bookmari                                                                                                    |
| E Microsoft Azure 🔎 Searc                                                       | h resources, services, and docs (G+/)                                                                                                    | 🙆 Copilot 🛛 😥 🔑 ş   | 응 ⑦ & CloudEagle@testcloude                                                                                                    |
| Home > App registrations > App_test                                             | es & secrets 👒 …                                                                                                    | Add a client secret | Coffice 365                                                                                                    |
| Search     «      Overview     Quickstart     Internation societant             | Counteredback?                                                                                                    | Expires             | T30 days (24 months) V                                                                                                    |
| Manage                                                                          | Application registration certificates, secrets and federated credentials                                                                  |                     |                                                                                                    |
| Branding & properties  Authentication  Certificates & secrets                   | Certificates (0) Client secrets (0) Federated credentials (0)<br>A secret string that the application uses to prove its identity when req |                     |                                                                                                    |
| Token configuration  API permissions  Expose an API                             | + New client secret Description Expires                                                                                                   |                     |                                                                                                    |
| <ul> <li>App roles</li> <li>Owners</li> <li>Roles and administrators</li> </ul> | No client secrets have been created for this application.                                                                                 | Add Cancel          |                                                                                                    |

Go to API Permissions > Click on Add a Permission > Select Microsoft Graph > Select Application Permission
and add the following permissions according to permission type as Delegated and Application permissions.

| API / Permissions name     | Туре        | Description                             |
|----------------------------|-------------|-----------------------------------------|
| ∽ Microsoft Graph (9)      |             |                                         |
| AuditLog.Read.All          | Delegated   | Read audit log data                     |
| Directory.Read.All         | Delegated   | Read directory data                     |
| Directory.ReadWrite.All    | Delegated   | Read and write directory data           |
| Organization.Read.All      | Delegated   | Read organization information           |
| Organization.ReadWrite.All | Delegated   | Read and write organization information |
| Reports.Read.All           | Application | Read all usage reports                  |
| User.Read                  | Delegated   | Sign in and read user profile           |
| User.Read.All              | Delegated   | Read all users' full profiles           |
| User.ReadWrite.All         | Delegated   | Read and write all users' full profiles |

Once these permissions are added, click on Grant admin consent for Default Directory.

+ Add a permission 🗸 Grant admin consent for CloudEagle

## Instructions to connect on CloudEagle

Microsoft Office Suites Software

Microsoft 365

 Login to CloudEagle and go to Admin > Integrations > Direct Integration, search for Microsoft Office 365 and click on the Connect button corresponding to it.

₹0

Connect

 The Tenant ID, Client ID, and Client Secret Value you saved earlier should be pasted in the respective fields and clicked on Connect.

| Tenant Id       | Client ID |                |
|-----------------|-----------|----------------|
| Client Secret * |           |                |
| Client Secret   |           |                |
|                 |           |                |
|                 |           |                |
|                 |           |                |
|                 |           |                |
|                 |           |                |
|                 |           | Cancel Connect |
|                 |           |                |

• If the connection is successful, you will see Sync now. Click Sync Now to start syncing the data.

| Microsoft 365 | Microsoft | Office Suites Software | ₹0 | Connected | 06/18/2024 07:42 am | B | Sync Now | : |
|---------------|-----------|------------------------|----|-----------|---------------------|---|----------|---|
|               | <b>_</b>  |                        |    |           |                     |   | Ľ        |   |

- The sync may take some time, depending on the size of the data. You will receive a notification after the sync is complete.
- Once the data is synced, you can see all the information that you have given access to on the Microsoft 365
  application page. Select the current data source as 'Direct Integration'.

| Microsoft 365 by Micro   | osoft              |               |                         |              |                  | 🗖 Ad      | d Commer |
|--------------------------|--------------------|---------------|-------------------------|--------------|------------------|-----------|----------|
| Office Suites Software   | <br>RENEWAL DATE   | jumpclo       | ud, direct integration  |              | Duplicate Apps   |           |          |
| Need Action Usage        | License Management | General Info  | Spend Details           | Benchmarking | Security Profile | Messaging | Wor      |
| urrent Data Source       | Period             |               | Apps & Services         |              |                  |           |          |
| Direct Integration       | - Last 30 Days     | ¥             | Microsoft 365(Cumulativ | e) ~         |                  |           |          |
| 20.00 % Activity Usage 🛰 | 1 Unique Users v   | vith Activity | 5 Users With No         | Activity     |                  |           |          |
| ctivity Frequency        | Select Department  |               | Graph View              |              |                  |           |          |
| All Austiciae            | T 1 coloctod       |               | Department Linese       |              |                  |           |          |

• You can see different application and service usage along with the cumulative usage from Microsoft 365.

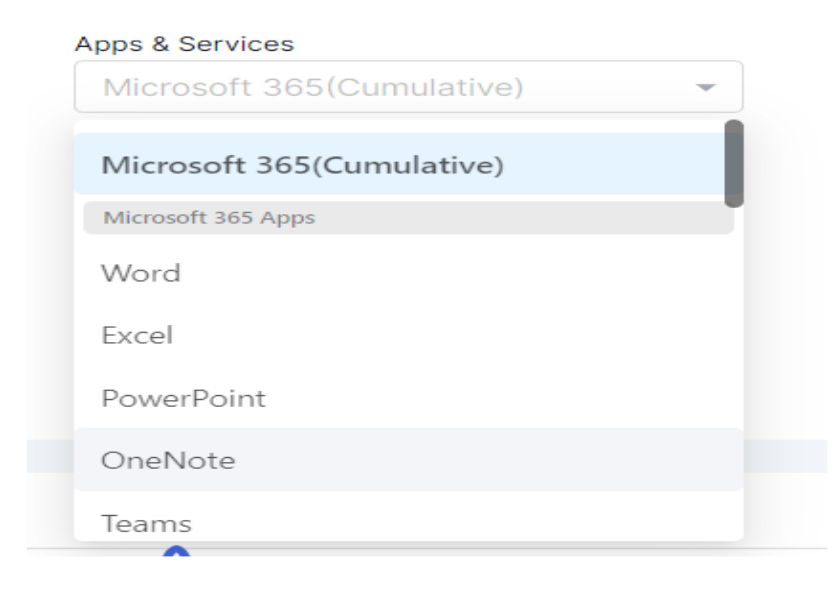

| Microsoft 365(Cumulative) | - |
|---------------------------|---|
| Outlook                   |   |
| Microsoft 365 Services    |   |
| Yammer                    |   |
| Skype for Business        |   |
| OneDrive                  |   |
| SharePoint                |   |
| Microsoft Teams           |   |

• You can deprovision the Microsoft 365 users directly from the License Management tab.

| Need Action                              | Usage               | License Management | General Info      | Spend Details | Benchmarkin    | g Secu        | rity Profile     | Messaging         |   |
|------------------------------------------|---------------------|--------------------|-------------------|---------------|----------------|---------------|------------------|-------------------|---|
| 4                                        |                     | 24/05              |                   | 01/06         |                | 18/06         |                  | 16/06             |   |
| Search Users                             |                     | Q = Default        | t View 🗸          |               |                |               | 8 (              | of 18 Users       | 1 |
| Provisioned = Yes X<br>Deprovision Users | Clear All Send Mail | Confirm Access     |                   |               |                |               |                  |                   |   |
| User                                     | Email               | License Type Role  | Provisioned<br>On | Provisioned   | Last Logged In | Last Activity | ACTIVE IN<br>SSO | ACTIVE IN<br>HRIS |   |
| Jisha                                    | jisha@Cloud         | Microsoft 3        | Jun 12, 2024      | Yes           |                | Jun 13, 2024  | No               |                   |   |
| Abhinav Cho                              | abhinav@Cl          | Microsoft 3        | Jun 12, 2024      | Yes           |                | Jun 13, 2024  | No               |                   |   |
| Vasanthakum                              | Vasanthaku          | Microsoft 3        | Jun 12, 2024      | Yes           |                |               | No               |                   |   |
|                                          |                     | Margardt 2         | May 7 0004        | Vor           |                |               | No               |                   |   |

• You can provision Microsoft 365 to users from the Users module.

| 23. | Users        |                   |             |                |                |                       |                     |             |                 | A Source: OKTA |
|-----|--------------|-------------------|-------------|----------------|----------------|-----------------------|---------------------|-------------|-----------------|----------------|
| 27  | Active Users | Inactive Users    | Aut         | o Provisioning | Auto Deprovisi | oning                 |                     |             |                 |                |
| Ð   | Search Users |                   | ۹. 📼        | Default View 🗸 | [: Save view   |                       |                     |             | 4127            | Users          |
| 11  | Name 🛧       | Email             | Department  | Job Title      | Detected On    | Application<br>Access | Pending<br>Requests | Okta Groups | External Status | Actions        |
| *   | Aaron Brooks | aaron.brooks@clou | Engineering |                | Aug 10, 2022   | 1 Application         | 0 Requests          | 0 Groups    | Active in Okta  | Provision      |
| -   | Aaron Brooks | aaron.brooks@test |             |                | Nov 17, 2022   | 0 Applications        | 0 Requests          | 0 Groups    | Active in Okta  | Provision      |

• You can find all the active licenses and total licenses bought under the license management tab.

| → ♂ Somecorp-alpha.cloudeagle.us/  | app/application/0a359c92-5011-4 | 9fc-89af-e933911d68cc/licenseManagement |                               | ☆ ひ               | 00           |
|------------------------------------|---------------------------------|-----------------------------------------|-------------------------------|-------------------|--------------|
| 🔆 Trial ends in 82 days            |                                 |                                         |                               | ् 🤗 🕜 😩 Rad       | ihika Soni 🗸 |
| Hicrosoft 365 by Micro             | osoft                           |                                         |                               | Add               | Comments     |
| Office Suites Software<br>CATEGORY | -<br>RENEWAL DATE               | jumpcloud, direct integration C         | 8 5<br>Duplicate Apps         |                   |              |
| Need Action Usage                  | License Management              | General Info Spend Details              | Benchmarking Security Profile | Messaging Workfle | ow …         |
| Corrent Data Source                |                                 |                                         |                               |                   |              |
| Direct Integration *               |                                 |                                         |                               |                   |              |
| License Info                       | PROVISIONED USERS               | PLAN TYPE                               | Microsoft Entra ID P1         |                   | 1            |
| 10002                              | Z                               | Dynamics 365 Bus                        | iiness Central for IWs 😶      |                   |              |

• The sync runs automatically every 24 hours to capture the latest data.